スタジオレッスン予約方法 登録後ログインはこちら こちらのQRコードを読み込み ご登録ください https://isslim.jp/slim/ web/d/index.php/WC https://isslim.jp/slim/web/ M0100E/WCM0100E d/index.php/WCM0300E/ 000/?c=Vc7igQQPK WCM0300E000/?c=Vc7ig PRz&f=00001 ※まずは会員登録をお済ませの上、マイページを表示してください >>> QQPKPRz&f=00001 • • STEP STEP • — STEP STEP STEP • — G Θ 3 5 2 4 1 「「「「ジィム東松山 III ヴィム東松山 05/07(土) 05/08(日) 05/09(月) Vim Sports Avenue [受付終了] 日時 : 23日(土) 15:00~15:00 Vim Sports Avenue ヴィム東松山 レッスン予約を申込みしますがよろしい Vim Sports Avenue ですか? マイベージ テスト 2 様 日時 :2022年04月24 レッスン予約 テスト 2 様 ※ブラウザの[戻るー]ボタンは押さないでください。 日(日)12:00~13:00 74%-カテゴリ :エアロビクス・有 予約可能回数 回数券 酸素系 Ë レッスン申込完了 1-1 :テストレッスン レッスン名 無制限 インストラクター:スタッフ レッスン予約を承りました。 レベル :初級 金額:税込 :0円 2登録完了メールを送信致しましたので、ご確認ください。 ルが届かない場合は、迷惑メールに振り分けられている可 【備考】 ß  $\bowtie$ 能性がございますので一度ご確認ください。 テストレッスンです。 レッスン予約の練習に使用してくださ 610 5月18日まで表示予定です。 ണ്ടി -0 キャンセル OK Copyright (C) 2022 ISI Software. All Rights Reserved. ■予約不可 ■予約済 ■予約超過 休講 キャンセル予約可 キャンセル予約済 Copyright (C) 2022 ISI Software. All Bights Reserved レッスン:テストレッスン 予約対象:その他 (共通) Page Copyright (C) 2022 ISI Software. All Rights Re レッスンがカレンダー表示 予約内容を確認し 完了画面が表示されると マイページにアクセス カレンダー表示を選択 レッスンの予約完了です されます レッスン出席予約を選択 OKを押す ※一覧表示で残席数を ご希望のレッスンを選択 確認できます

裏面に続く

| 各種お申込みについて |                                                    |
|------------|----------------------------------------------------|
| 最大予約保有数    | 5本(レッスン受講後、保有数は1つずつ戻ります)                           |
| 申込開始       | 開催2週間前 0時~                                         |
| 申込期限       | レッスン開始15分前まで                                       |
| キャンセル待ち    | 可能(キャンセルが出た場合自動繰上り)<br>※キャンセル待ちも保有数に含まれますのでご注意ください |
| キャンセル期限    | レッスン開始15分前まで                                       |

## スタジオレッスンキャンセル方法

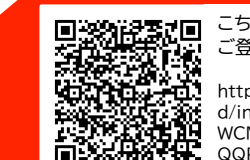

## こちらのQRコードを読み込み ご登録ください

https://isslim.jp/slim/web/ d/index.php/WCM0300E/ WCM0300E000/?c=Vc7ig QQPKPRz&f=00001

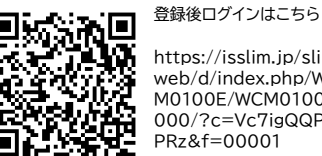

ご不明な点はスタッフまで

https://isslim.jp/slim/ web/d/index.php/WC M0100E/WCM0100E 000/?c=Vc7igQQPK PRz&f=00001

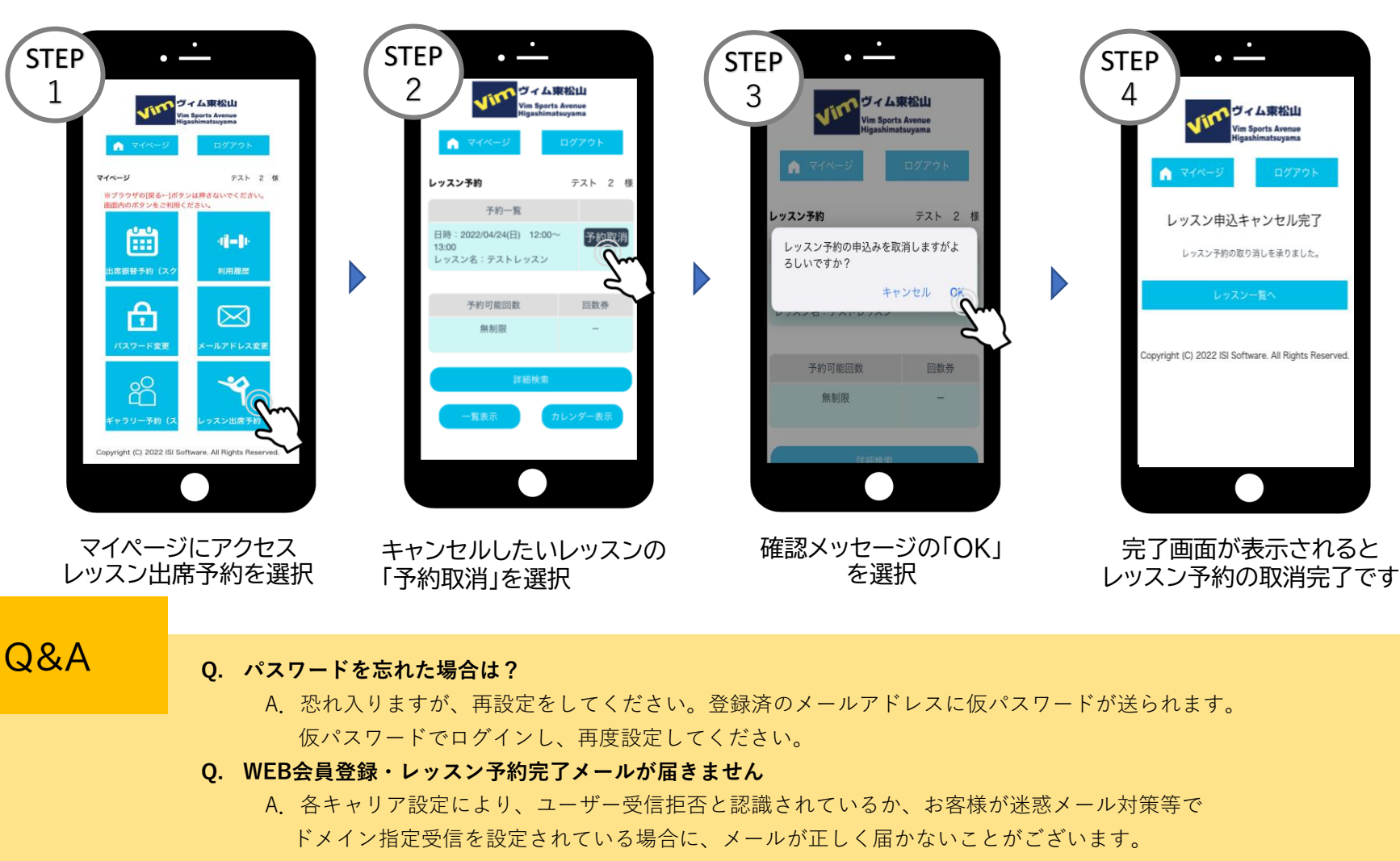

以下のアドレスを受信できるようメール設定をしてください。

front-hm@vimsports.net